## Com configurar el nou Chrome per funcionar amb Java a LexNet

Seguir aquesta guia visual

1- Accedir a la configuració del Chrome per veure la versió. Feu click al botó de menú i després en configuració.

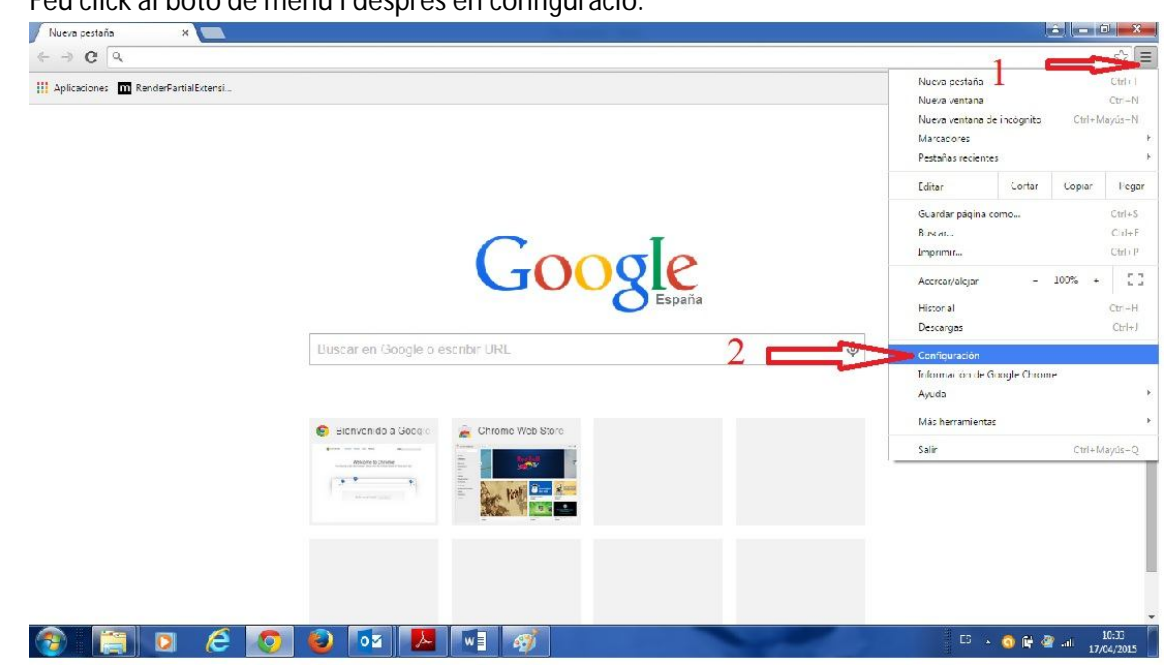

## Fem click al menú de l'esquerra a Informació

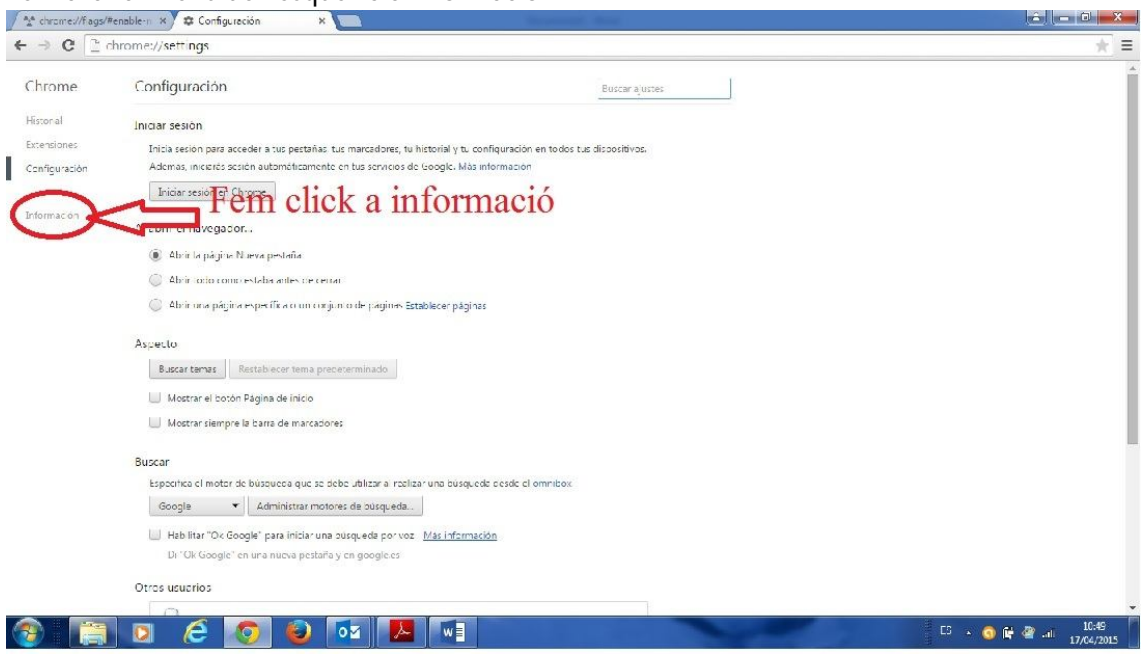

Podem veure la versió del navegador

| throme://fiags/# | ienable: n × 🤤 Informeción 🛛 × 💼                                                                                                    | ا 10 ا |
|------------------|----------------------------------------------------------------------------------------------------|--------|
| ⇒ C [ <u></u> ]  | hrome://help                                                                                                    | *      |
| hrome            | Información                                                                                                    |        |
| storial          |                                                                                                    |        |
| ensiones         | Construction of the second second sec |        |
| nfiguración      | Obtaner ayuda de Chrome Notificar un error                                                                                                    |        |
| ormacion         | Verdin 42.0.5311.90 m                                                                                                    |        |
|                  |                                                                                                    |        |
|                  |                                                                                                    |        |
|                  |                                                                                                    |        |
|                  |                                                                                                    |        |
|                  |                                                                                                    |        |
|                  |                                                                                                    |        |
|                  |                                                                                                    |        |
|                  |                                                                                                    |        |
|                  |                                                                                                    |        |
|                  |                                                                                                    |        |
|                  | Goode Chrome                                                                                                    |        |
|                  | Coveright 2015 Geocle Inc. Todos los derechos reservados                                                                                                    |        |
|                  | energy of a second second s                                                                                                    |        |
|                  | Condiziones de servicio de Goople Chrome                                                                                                    |        |
|                  | -                                                                                                    |        |
|                  |                                                                                                    |        |
|                  |                                                                                                    |        |
|                  |                                                                                                    |        |
|                  |                                                                                                    |        |
|                  |                                                                                                    |        |
|                  |                                                                                                    |        |

Si tenim la versió 42.0.2311.90 seguim, sino la causa pot ser un altre.

2- Accedir a la pàgina de configuració avançada. Aquesta pàgina no es accesible des de cap menú així que hem d'escriure o millor copia la següent adreça al chrome.

## chrome://flags/#enable-npapi

| A chrome://flags/#enable-n × C Información | × Nueva pestaña ×                        |           |          |                    |
|--------------------------------------------|------------------------------------------|-----------|----------|--------------------|
| ← ⇒ C  C  chrome://flags/#enable-npapi     | Escriure o copia aquesta adreça          |           |          | Ξ                  |
| Aplicaciones RenderPartialExtensi          | Fem intro per anar                       |           |          |                    |
|                                            |                                          | +Tú Gmail | Imágenes |                    |
|                                            |                                          |           |          | - 1                |
|                                            | Google                                   |           |          | - 1                |
|                                            | España                                   |           |          | - 1                |
|                                            | Buscar en Google o escribir URL          |           |          | - 1                |
|                                            | S Bienvenido a Google 🚡 Chrome Web Store |           |          | - 1                |
|                                            |                                          |           |          | - 1                |
|                                            |                                          |           |          | - 1                |
|                                            |                                          |           |          |                    |
| 📀 📋 🖸 🙆 📀                                  |                                          | ES 🔺 🔇 🗊  | # 🔐 📶 1  | 10:57<br>7/04/2015 |

## 3- Fer el canvi

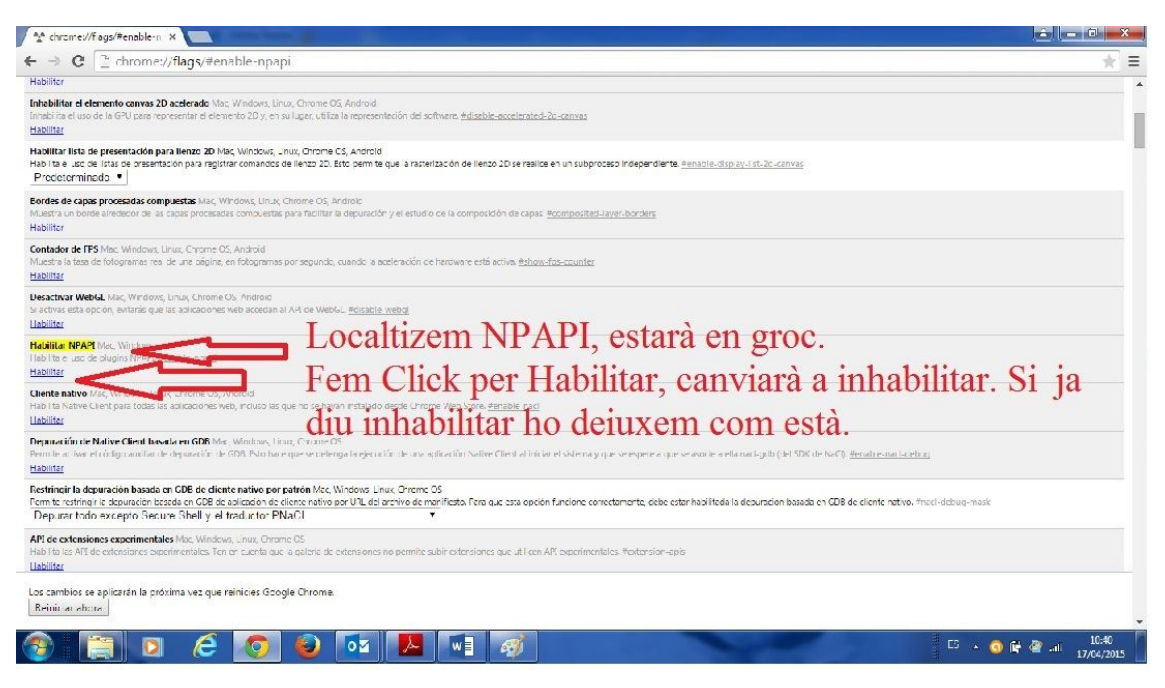

Ja podem tancar el chrome i al iniciar-ho de nou, ens funcionarà LexNet amb el Java.